170 PNT Series Modbus Plus Communication Adapters for Momentum User Guide

870 USE 103 00 Version 2.0

Distribué par :

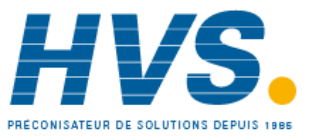

2 rue René Laennec 51500 Taissy France Fax: 03 26 85 19 08, Tel : 03 26 82 49 29

Email : hvssystem@hvssystem.com Site web : www.hvssystem.com

### **Table of Contents**

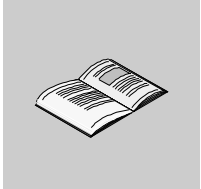

|           | About the Book                                                                                                    | .5                                      |
|-----------|----------------------------------------------------------------------------------------------------|-----------------------------------------|
| Chapter 1 | Introduction.<br>At a Glance .<br>Product Overview .<br>Status Indicators .<br>Address Switches .<br>Ports and Cabling .                                                                                                    | <b>.7</b><br>.8<br>10<br>12<br>15       |
| Chapter 2 | Assembling a Communications Adapter and I/O Base<br>At a Glance<br>Connections Between the Adapter and I/O Base<br>Assembling the I/O Base and the Adapter<br>Labeling the Assembled Module<br>Disassembling an Adapter from an I/O Base | <b>17</b><br>17<br>18<br>19<br>21<br>23 |
| Chapter 3 | Using Modbus Plus for Distributed I/O Servicing<br>At a Glance<br>Strategies for Distributed I/O Servicing<br>Network Configuration<br>Modbus Plus Network Layouts                                                                       | 25<br>25<br>26<br>27<br>28              |
| Chapter 4 | How Communication Adapters Handle Messages<br>At a Glance<br>How Messages Are Defined in the Application<br>How Messages are Transacted.                                                                                                 | <b>31</b><br>31<br>32<br>33             |
| Chapter 5 | Communication Access Registers<br>At a Glance<br>Overview of Register Types<br>Data Registers<br>Configuration Registers<br>Status Registers                                                                                             | <b>35</b><br>36<br>38<br>39<br>41       |

### About the Book

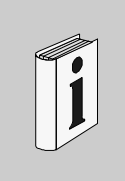

#### At a Glance

**Document Scope** This manual describes the functionality of the 170 PNT Series Modbus Plus Communication Adapters.

The following information is an introduction to this manual:

**Function:** The Modbus Plus Communication Adapters can be connected to any Momentum I/O base to create a functional I/O module.

The adapters provide direct connection to the Modbus Plus network, enabling a programmable controller to communicate with field devices wired to the I/O base terminals.

The controller on the network can read from the input terminals and write to the output terminals of the I/O base using Modbus Plus Peer Cop or MSTR Function Block messaging.

**Data Format:** Data bits are transferred in the IEC format. This is the standard data format for the Momentum product line.

#### Models:

Model 170 PNT 110 20 has one Modbus Plus port for connection to a network with a single trunk cable.

Model 170 PNT 160 20 has two ports for connection to either a single-cable or dualcable network.

# Validity Note The data and illustrations found in this book are not binding. We reserve the right to modify our products in line with our policy of continuous product development. The information in this document is subject to change without notice and should not be construed as a commitment by Schneider Electric.

| Product Related<br>Warnings | Schneider Electric assumes no responsibility for any errors that may appear in this document. If you have any suggestions for improvements or amendments or have found errors in this publication, please notify us. No part of this document may be reproduced in any form or by any means, electronic or mechanical, including photocopying, without express written permission of the Publisher, Schneider Electric. |
|-----------------------------|----------------------------------------------------------------------------------------------------|
| User Comments               | We welcome your comments about this document. You can reach us by e-mail at TECHCOMM@modicon.com                                                                                                    |

### Introduction

# 1

| At a Giance                |                                                                                                    |                                                                                 |
|----------------------------|----------------------------------------------------------------------------------------------------|---------------------------------------------------------------------------------|
| Purpose                    | This chapter gives an overview of the Mome<br>Adapter models 170 PNT 110 20 and 170 PI<br>indicators, address switches, ports and cabli       | entum Modbus Plus Communication<br>NT 160 20 and describes their status<br>ing. |
| What's in this             |                                                                                                    |                                                                                 |
| What's in this<br>Chapter? | This chapter contains the following topics:                                                                                                   |                                                                                 |
| What's in this<br>Chapter? | This chapter contains the following topics: Topic                                                                                             | Page                                                                            |
| What's in this<br>Chapter? | This chapter contains the following topics:           Topic           Product Overview                                                        | Page<br>8                                                                       |
| What's in this<br>Chapter? | This chapter contains the following topics:           Topic           Product Overview           Status Indicators                            | Page           8           10                                                   |
| What's in this<br>Chapter? | This chapter contains the following topics:           Topic           Product Overview           Status Indicators           Address Switches | Page           8           10           12                                      |

#### **Product Overview**

| Overview    | This section provides an overview of the features and function of the Momentum Modbus Plus Communication Adapters.                                                                                        |
|-------------|----------------------------------------------------------------------------------------------------|
| Function    | The Modbus Plus Communication Adapters can be connected to any Momentum I/<br>O base to create a functional I/O module.                                                                                   |
|             | The adapters provide direct connection to the Modbus Plus network, enabling a<br>programmable controller to communicate with field devices wired to the I/O base<br>terminals.                            |
|             | The controller on the network can read from the input terminals and write to the output terminals of the I/O base using Modbus Plus Peer Cop or MSTR Function Block messaging.                            |
| Data Format | Data bits are transferred in the IEC format. This is the standard data format for the Momentum product line.                                                                                              |
| Models      | Model 170 PNT 110 20 has one Modbus Plus port for connection to a network with a single trunk cable.<br>Model 170 PNT 160 20 has two ports for connection to either a single-cable or dual-cable network. |
| Diagram     | The diagram below shows a Modbus Plus Communication Adapter mounted on a typical I/O base.                                                                                                    |

| Environmental | The adapter conforms to the environmental specification for the I/O base upon which |
|---------------|-------------------------------------------------------------------------------------|
| Specification | it is mounted. For further information refer to the Momentum I/O Bases User         |
|               | Manual, part number 870 USE 002 00.                                                 |

#### **Status Indicators**

| Overview   | This section describes the status indicators for each model, gives a diagram of the indicators, and explains how to interpret the indicator patterns.                                                                                                    |  |
|------------|----------------------------------------------------------------------------------------------------|--|
| Indicators | Each model has a front panel indicator showing its network communication status.<br>The dual-cable model has two additional indicators which identify communication<br>errors on the two cable paths.                                                                                                    |  |
| Diagram    | The communication status and error indicators are shown in the diagram below<br>Modbus Plus<br>Communication Active<br>(Green)<br>(All models)<br>(All models)<br>Communication Error<br>Channel A<br>(Red)<br>(170 PNT 160 20 only)<br>Communication Error<br>Channel B<br>(Red)<br>(170 PNT 160 20 only) |  |

The table below describes the status associated with each active indicator pattern.

| Indicator Pattern (Green)               | Status                                                                                                    |
|-----------------------------------------|----------------------------------------------------------------------------------------------------|
| Six flashes/second                      | Normal operating state. All nodes on a healthy network flash this pattern.                                            |
| One flash/second                        | The node is off-line. After being in this state for 5 seconds, the node attempts to go to its normal operating state. |
| Two flashes, then OFF for 2 seconds     | The node detects the network token being passed among other nodes, but it never receives the token.                   |
| Three flashes, then OFF for 1.7 seconds | The node does not detect any token passing on the network.                                                            |
| Four flashes, then OFF for 1.4 seconds  | The node has detected another node using the same address.                                                            |

**Modbus Plus** 

Patterns

Active Indicator

Modbus Plus Channel Error Indicators Model 170 PNT 160 20 displays the following error indicator patterns:

| Indicator (Red) | Status                                  |
|-----------------|-----------------------------------------|
| Channel A Error | Communications error at network port A. |
| Channel B Error | Communications error at network port B. |

| Overview                | This section describes the address switches and explains how to use them to set the module address.                                                                                                    |
|-------------------------|----------------------------------------------------------------------------------------------------|
| Two Rotary<br>Switches  | Each Modbus Plus Communication Adapter has two rotary switches on the lower left portion of the front panel. These switches are used to set the Modbus Plus node address.                                                                                                    |
| Guidelines for          | Follow these guidelines when setting node addresses:                                                                                                    |
| Node Addresses          | <ul> <li>The node address should be assigned by your network administrator.</li> <li>Each node must have a unique address in the range 1 64.</li> <li>Duplicate addresses are not allowed.</li> <li>Addresses are assigned logically and are not dependent upon the physical locations of the node devices.</li> <li>Starting at address 1 the lowest addresses about the paging of the programmable.</li> </ul> |
|                         | <ul> <li>Starting at address 1, the lowest addresses should be assigned to programmable<br/>controllers. Communication adapters should be assigned the next addresses in<br/>direct sequence.</li> </ul>                                                                                                    |
| Addresses Must<br>Match | The node address is also defined in the Peer Cop Table and MSTR function blocks of the user's application program. The address defined in the application program must match the one set by the adapter's front panel switches.                                                                                                    |
|                         |                                                                                                    |

#### **Address Switches**

#### Example of Node Address Assignment

The figure below shows typical address assignments for a network with one controller and four communication adapters.

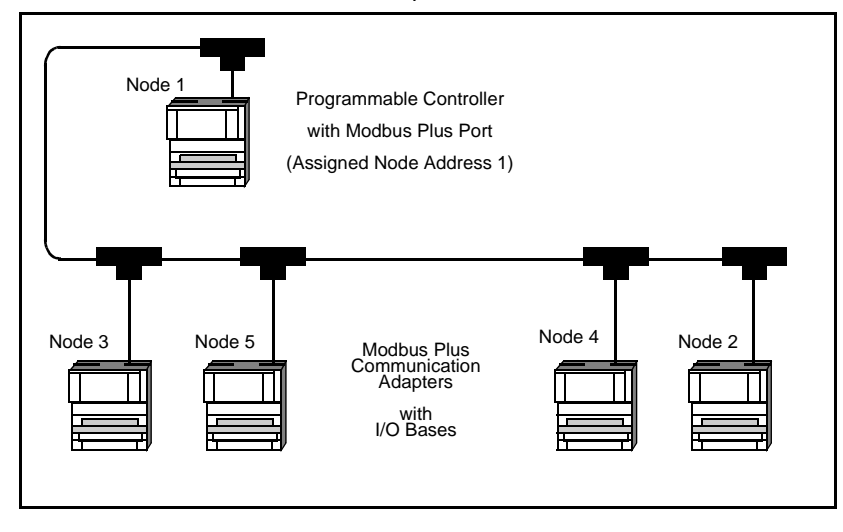

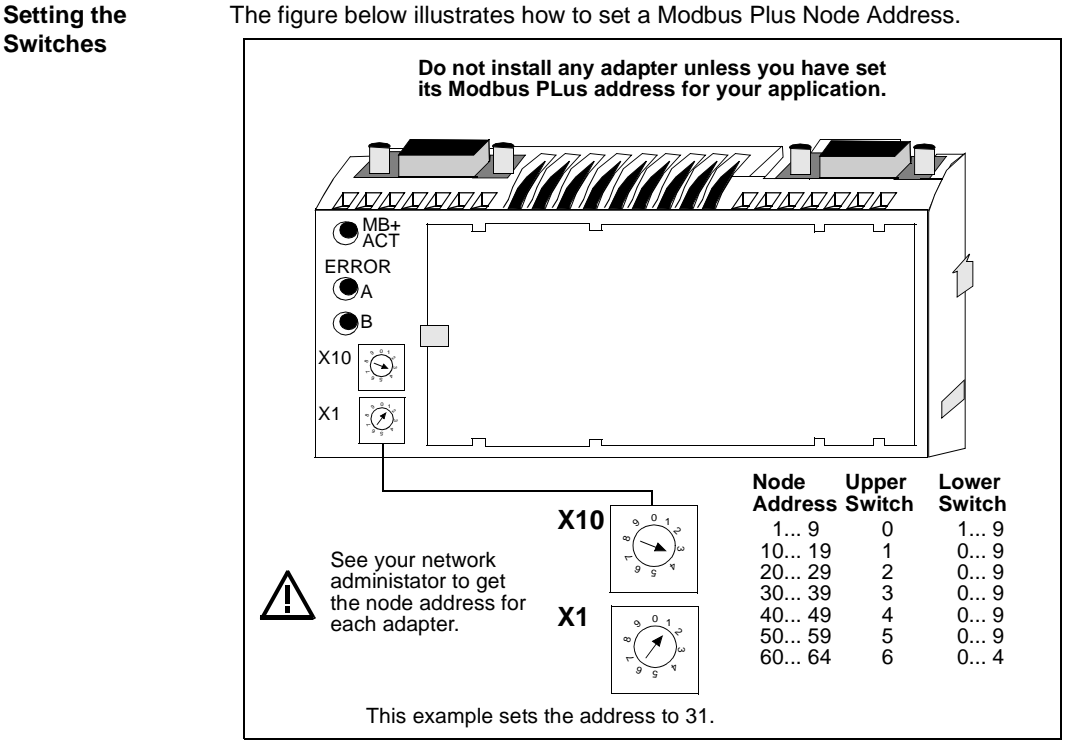

#### The figure below illustrates how to set a Modbus Plus Node Address.

#### **Ports and Cabling**

| Overview | This section provides information about ports and cabling for the Momentum Modbus Plus Communication Adapters.                                                                                            |
|----------|----------------------------------------------------------------------------------------------------|
| Ports    | Model 170 PNT 110 20 has one Modbus Plus port for connection to a network with a single trunk cable.                                                                                                    |
|          | Model 170 PNT 160 20 has two ports for connection to either a single-cable or dual-<br>cable network.                                                                                                    |
| Cabling  | Network port connections are compatible with standard Modbus Plus drop cables.<br>Drop cables are available from Schneider Automation in three standard lengths:<br>2.4m (8ft), 3m (10ft), and 6m (20ft). |

## Assembling a Communications Adapter and I/O Base

| At a Glance                |                                                                                                    |                                                       |
|----------------------------|----------------------------------------------------------------------------------------------------|-------------------------------------------------------|
| Purpose                    | This chapter explains how a Communication Adapter con<br>how to assemble a module, and how to label the assemble<br>a procedure for disassembling a module.                                           | nects with an I/O base,<br>d module. It also includes |
| What's in this<br>Chapter? |                                                                                                    |                                                       |
| What's in this<br>Chapter? | This chapter contains the following topics:                                                                                                    | Page                                                  |
| What's in this<br>Chapter? | This chapter contains the following topics:                                                                                                    | Page                                                  |
| What's in this<br>Chapter? | This chapter contains the following topics:<br><b>Topic</b><br>Connections Between the Adapter and I/O Base                                                                                           | <b>Page</b><br>18                                     |
| What's in this<br>Chapter? | This chapter contains the following topics:           Topic           Connections Between the Adapter and I/O Base           Assembling the I/O Base and the Adapter                                  | Page           18           19                        |
| What's in this<br>Chapter? | This chapter contains the following topics:          Topic         Connections Between the Adapter and I/O Base         Assembling the I/O Base and the Adapter         Labeling the Assembled Module | Page           18           19           21           |

#### Connections Between the Adapter and I/O Base

| Overview                  | This section explains the connections between a Communication Adapter and an $\ensuremath{I}\xspace/$ O base.                                                                                       |
|---------------------------|----------------------------------------------------------------------------------------------------|
| Physical<br>Connections   | A Communication Adapter can be snapped directly onto a Momentum I/O base, making connections at three points:                                                                                       |
|                           | <ul> <li>The plastic snap extensions on the two sides of the adapter unit fit into the two slots on the sides of the I/O base</li> <li>The ATI connectors on the two units mate together</li> </ul> |
|                           | Clips lock the adapter in place. The clips can be released with a common screwdriver to remove the adapter.                                                                                         |
| Electrical<br>Connections | Each adapter connects to the internal communication connector of its I/O base. The adapter receives its operating voltage from the I/O base through this internal connection.                       |
|                           | The adapter monitors its voltage and goes offline to the Modbus Plus network if the voltage is not within tolerance.                                                                                |

#### Assembling the I/O Base and the Adapter

**Overview** This section contains safety precautions for handling components and a procedure for assembling an I/O base and an adapter.

#### CAUTION

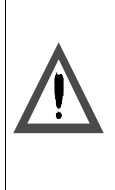

ADAPTER MAY BE DAMAGED BY STATIC ELECTRICITY

Use proper ESD procedures when handling the adapter, and do not touch the internal elements. The adapter's electrical elements are sensitive to static electricity.

Failure to observe this precaution can result in injury or equipment damage.

#### CAUTION

#### ELECTRICAL CIRCUITRY MAY BE EXPOSED

Electrical circuitry on the I/O base may be exposed when a Momentum adapter is not mounted. Make sure that the I/O base is not under power when it does not have an adapter mounted on it. To make sure that power is not present, do not insert the wiring connectors to the I/O base until after the adapter has been mounted.

Failure to observe this precaution can result in injury or equipment damage.

Procedure: Assembling an I/O Base and an Adapter Follow the steps in the table below to assemble an I/O base and an adapter.

| Step | Action                                                                                                    |
|------|----------------------------------------------------------------------------------------------------|
| 1    | Choose a clean environment to assemble the I/O base and adapter to protect the circuitry from contamination. |
| 2    | Make sure that the I/O base is not under power when you assemble the module.                                 |

| Step | Action                                                                                                    |
|------|----------------------------------------------------------------------------------------------------|
| 3    | Align the two plastic snap extensions on the Adapter with the slots on the sides<br>of the I/O base. The ATI connectors will automatically line up when the units are<br>in this position. The two devices should be oriented such that their<br>communication ports are facing out on the back side of the assembly. |
| 4    | Using the sidewalls of the I/O base as guides, carefully push the Adapter onto the base until the extensions snap into place. The ATI connectors on the two units will be mated to each other in the process.                                                                                                    |

#### Labeling the Assembled Module

| Overview                | A front panel label is supplied with each I/O base. The user should fill out the label and affix it to the front panel of the adapter.         |
|-------------------------|----------------------------------------------------------------------------------------------------|
| What Goes on the Label? | The user should fill out the label to identify the field wiring connections and application of the I/O base terminals.                         |
| Example of a<br>Label   | A fill-in label is illustrated in the diagram below. The numbered pointers in the diagram refer to the descriptions in the table that follows. |

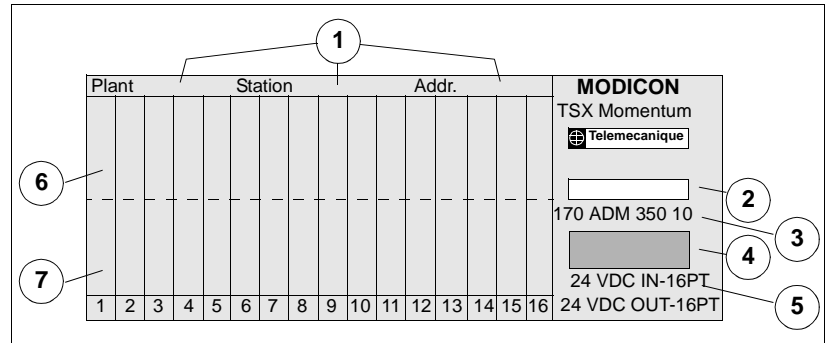

The following table describes the numbered pointers above.

| No. | Description                                             |
|-----|---------------------------------------------------------|
| 1   | Fields for plant name, station name and network address |
| 2   | Cutout-the model number of the Adapter shows through    |
| 3   | Model Number of the I/O base                            |
| 4   | Color code of the I/O base                              |
| 5   | Short description of the I/O base                       |
| 6   | Field for the symbol name of inputs                     |
| 7   | Area for the symbol name of outputs                     |

# Where Does the Label Go?

The label should be affixed to the front panel of the adapter in such a way that the cutout area above the I/O model number allows the pre-screened model number of the adapter to show through.

#### Disassembling an Adapter from an I/O Base

Overview

This section contains safety precautions and a procedure for disassembling an adapter from an I/O base.

CAUTION

#### ELECTRICAL CIRCUITRY MAY BE EXPOSED

Before removing an adapter from the base, disconnect the wiring connectors. Make sure that the I/O base is not under power when it does not have a Momentum adapter mounted on it.

Failure to observe this precaution can result in injury or equipment damage.

| Tools Required                 | A flat-head screw driver may be needed to disassemble the unit.            |                                                                                                    |  |
|--------------------------------|----------------------------------------------------------------------------|----------------------------------------------------------------------------------------------------|--|
| Disassembling                  | Follow the steps in the table below to remove an adapter from an I/O base. |                                                                                                    |  |
| an Adapter from<br>an I/O Base | Step                                                                       | Action                                                                                                    |  |
|                                | 1                                                                          | Choose a clean environment to disassemble the unit, in order to protect the circuitry from contamination. |  |
|                                | 2                                                                          | Make sure that the I/O base is not under power by removing the terminal connectors from the I/O base.     |  |

| Step | Action                                                                                                    |
|------|----------------------------------------------------------------------------------------------------|
| 3    | Use a screwdriver to push the clips on both sides of the adapter inward, as shown in the illustration below. |
| 4    | Lift off the adapter.                                                                                        |

# Using Modbus Plus for Distributed I/O Servicing

| Purpose                    | This chapter explains how best to configure a network distributed I/O.                                                                         | < for efficient servicing of   |
|----------------------------|----------------------------------------------------------------------------------------------------|--------------------------------|
| What's in this             |                                                                                                    |                                |
| What's in this             | This chapter contains the following topics:                                                                                                    |                                |
| What's in this<br>Chapter? | This chapter contains the following topics:<br><b>Topic</b>                                                                                    | Page                           |
| What's in this<br>Chapter? | This chapter contains the following topics:           Topic           Strategies for Distributed I/O Servicing                                 | <b>Page</b> 26                 |
| Vhat's in this<br>Chapter? | This chapter contains the following topics:           Topic           Strategies for Distributed I/O Servicing           Network Configuration | Page           26           27 |

#### Strategies for Distributed I/O Servicing

| Overview            | Modbus Plus networks can be used to service multi-purpose control applications, or they can be organized for the most efficient servicing of distributed I/O devices. This section compares the two approaches. |
|---------------------|----------------------------------------------------------------------------------------------------|
| Network<br>Function | In multi-purpose control applications, the network is designed to allow communication between in programmable controllers, operator interfaces, and other kinds of devices.                                     |
|                     | For efficient servicing of distributed I/O, the network is designed to allow communication between one programmable controller and a group of I/O modules.                                                      |
| Message Timing      | In multi-purpose control applications, timing can vary according to the current processing requirements of each node's internal program.                                                                        |
|                     | In efficient distributed I/O servicing applications, the timing of message transactions must be predictable to allow deterministic timing of the I/O control process.                                           |
| Size                | In general applications, up to five networks can be joined by Bridge Plus devices to extend the cable length to 2250 m (7500ft) and the node count to 320 nodes.                                                |
|                     | In distributed I/O applications, messages are transacted on the local network only.<br>BridgePlus devices are not applicable to networks used for distributed I/O.                                              |
| Recommen-<br>dation | Multi-purpose networks are not recommended for servicing I/O control applications in which I/O timing must be deterministic.                                                                                    |

# Network Configuration

| Overview                     | This section contains guidelines for config distributed I/O servicing.                                                                | uring a Modbus Plus network for                                                         |
|------------------------------|----------------------------------------------------------------------------------------------------|-----------------------------------------------------------------------------------------|
| Limit Types of<br>Devices on | To ensure deterministic timing, the network controller node and the required group of I                                               | should consist of just one programmable /O nodes.                                       |
| Network                      | Non-I/O devices, such as additional contro<br>interfaces, should communicate with the I/<br>Modbus Plus network or other type of cont | ollers, programmers, or operator<br>O network controller through a separate<br>nection. |
| Maximum<br>Configuration     | The table below summarizes the Modbus F a distributed I/O application consisting of N                                                 | Plus network's maximum configuration for<br>Momentum products.                          |
|                              | Parameter                                                                                                    | Specification                                                                           |
|                              | max. number of nodes                                                                                                    | 64 including Controller                                                                 |
|                              | max. distance between two nodes                                                                                                    | 450 m (1500ft)                                                                          |
|                              | min. distance between two nodes                                                                                                    | 3 m (10ft)                                                                              |
|                              | max. length of network                                                                                                    | 450 m (1500ft)                                                                          |
|                              | max. number of data words (16-bit words)                                                                                              | 500 input, 500 output                                                                   |
|                              | max. number of I/O points (16 bits/word)                                                                                              | 8000 input, 8000 output                                                                 |

#### **Modbus Plus Network Layouts**

This section provides two examples of Modbus Plus network layouts using Overview communication adapters in a distributed I/O control application. Note that only one programmable controller and the required I/O nodes are present in this kind of application. The figure below illustrates a single cable configuration. Single Cable Example Node 1 Programmable Controller with Modbus Plus Port Network Trunk Cable Тар Drop Cable Node 4 Node 3 Node 5 Node 2 170 PNT 110 20 with I/O bases I/O field device wiring

Dual Cable Example

The example below illustrates a dual cable configuration.

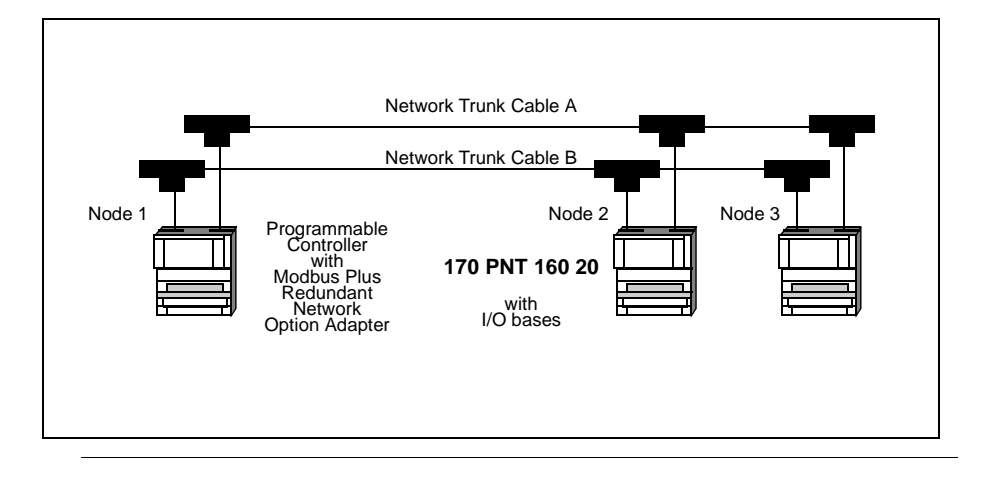

### How Communication Adapters Handle Messages

# 4

| Purpose                    | This chapter describes how messages are defined in the messages are transacted on the network.             | e application and how |
|----------------------------|----------------------------------------------------------------------------------------------------|-----------------------|
|                            |                                                                                                    |                       |
| What's in this             | This chapter contains the following topics:                                                                |                       |
| Vhat's in this<br>Chapter? | This chapter contains the following topics: Topic                                                          | Page                  |
| Vhat's in this<br>Chapter? | This chapter contains the following topics:<br><b>Topic</b><br>How Messages Are Defined in the Application | <b>Page</b><br>32     |

#### How Messages Are Defined in the Application

| Overview                     | This section describes where and how messages are defined in the application.                                                                                                    |
|------------------------------|----------------------------------------------------------------------------------------------------|
| Peer Cop Table               | The user defines I/O message transactions in the Peer Cop table of the controller.<br>Entries to the table are made using panel software, such as Schneider's Concept or<br>Modsoft software.                                    |
|                              | The Peer Cop table specifies the controller registers that are to be used for the I/O data storage. It also specifies the Communication Adapter node addresses which will handle that data.                                      |
| MSTR Blocks                  | I/O data messages can also be transacted using Modbus Plus MSTR function blocks in the controller's application program.                                                                                                    |
| Addresses Must<br>Match      | Principle: The address defined for each adapter in the Peer Cop table and in MSTR blocks must be identical to the address switch settings on the front panel of the adapter.                                                     |
| Mapping Data to<br>I/O Bases | Mapping of data between the controller's data registers and the field terminals of I/<br>O bases is unique to each model of I/O base. Mapping is described in the<br>Momentum I/O Bases User Manual, part number 870 USE 002 00. |

#### How Messages are Transacted

| Overview                                   | This section explains how a Communication Adapter relays information between its I/O base and a programmable controller.                                                                                                    |
|--------------------------------------------|----------------------------------------------------------------------------------------------------|
| The Right to<br>Transmit                   | A token frame is passed from node to node in a rotating address sequence. The node currently holding the token has the sole right to transmit. All other nodes monitor the network and extract messages addressed to them.                                                      |
| Messages from<br>Communication<br>Adapters | When a Communication Adapter at an input base module acquires the token, it transmits its message to the programmable controller node. The message data describes the current states of the signals at the base's field input terminals.                                        |
|                                            | The controller reads the message and steers its contents into the data registers defined for that adapter's address in the controller's Peer Cop table.                                                                                                    |
| Messages to<br>Communication<br>Adapters   | When the programmable controller acquires the token, it transmits its messages to the Communication Adapters. Messages are sent to the node addresses defined in the controller's Peer Cop table, with the message contents taken from the data registers defined in the table. |
|                                            | Each Communication Adapter at an Output base module uses its received message to control the field devices connected to the base's output terminals.                                                                                                    |

# **Communication Access Registers**

# 5

| At a Glance                |                                                 |                             |
|----------------------------|-------------------------------------------------|-----------------------------|
| Purpose                    | This chapter describes the three types of commu | inication access registers. |
| What's in this<br>Chapter? | This chapter contains the following topics:     | Page                        |
|                            | Overview of Register Types                      | 36                          |
|                            |                                                 |                             |
|                            | Data Registers                                  | 38                          |
|                            | Data Registers Configuration Registers          | 38<br>39                    |

#### **Overview of Register Types**

| Purpose                | Each adapter contains three groups of internal registers that enable the application program to communicate with the I/O base module.<br>This section describes the three register types, their functions and how they are accessed.                        |
|------------------------|----------------------------------------------------------------------------------------------------|
| Register Types         | The three types of internal registers are:                                                                                                    |
|                        | <ul> <li>Data registers</li> <li>Configuration registers</li> <li>Status registers</li> </ul>                                                                                                    |
| Functions              | The application can access the registers through the network to transfer input or output data at the module's field terminals, to set or retrieve the module's configuration, or to monitor its status.                                                     |
| Access to<br>Registers | The registers are accessed as 4XXXX references in a controller's application program. Note that the Data Registers are the only ones that can be accessed by the controller's Peer Cop table. All of the registers can be accessed by MSTR function blocks. |

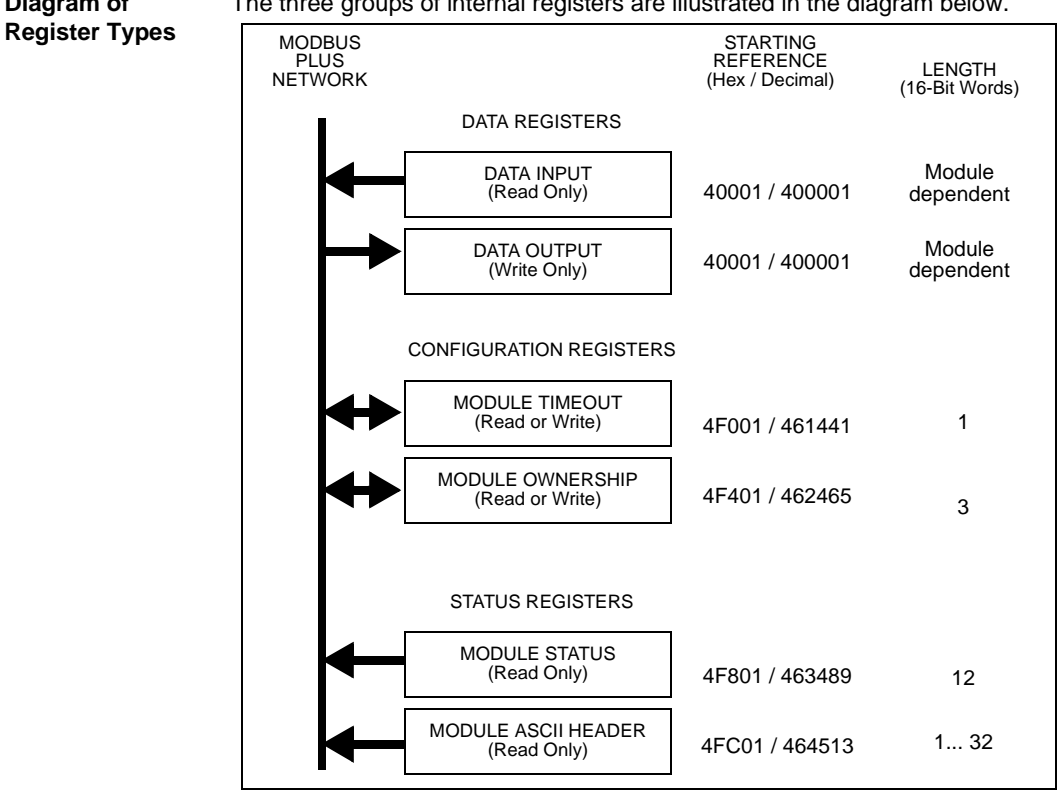

The three groups of internal registers are illustrated in the diagram below.

Diagram of

| Data Registers |                                                                                                    |
|----------------|----------------------------------------------------------------------------------------------------|
| Overview       | This section describes the use, field length and access to data registers.                                                                   |
| Use            | Starting reference 40001 (hex) is used to address input data from field inputs and output data to field outputs.                             |
| Field Length   | The data field length is determined by the specific I/O base.                                                                                |
| Access         | This reference is the only one that is accessible through Peer Cop data transfers.<br>All other registers can be accessed using MSTR blocks. |

### **Configuration Registers**

| Overview                               | This section describes the function and parameters for module timeout and module ownership registers.                                                                                                    |                          |  |
|----------------------------------------|----------------------------------------------------------------------------------------------------|--------------------------|--|
| Module Timeout<br>Register<br>Function | The module timeout register specifies the amount of time that outputs will be held in their current state, if they are not updated by a new Modbus Plus Write command. If the module's holdup time expires before a new write command is received, all outputs are set to logical 0 (zero).                                                                                                    |                          |  |
| Module Timeout                         | The table below gives the parameters for module timeout registers:                                                                                                    |                          |  |
| Register<br>Parameters                 | Parameters                                                                                                    |                          |  |
| T arameters                            | Sharing Reference                                                                                                    | 4F001 (hex)              |  |
|                                        | Field Length                                                                                                    | 1 word                   |  |
|                                        | Access                                                                                                    | Modbus Plus Read command |  |
|                                        | Units                                                                                                    | 1 = 10 milliseconds      |  |
|                                        | Minimum Value                                                                                                    | 30 (300 milliseconds)    |  |
|                                        | Maximum Value                                                                                                    | 6000 (60 seconds)        |  |
|                                        | Default Value                                                                                                    | 100 (1 second)           |  |
|                                        |                                                                                                    |                          |  |
| Module<br>Ownership                    | Module ownership registers specify the addresses of up to three nodes which may concurrently own write privilege to the adapter.                                                                                                    |                          |  |
| Registers<br>Function                  | When the adapter first receives power, it will give sole write privilege to the first node that writes to it. The adapter maintains an internal 60-second timer for handling the write privilege, and will reserve sole privilege to that node as long at the node continues to write within 60-second intervals to the adapter.                                                                        |                          |  |
|                                        | A node which currently owns the write privilege may write up to three words to the adapter starting at reference 4F401. Each of the three words must correspond to a valid node address in the range 164 decimal. With those addresses stored in the adapter, any of those three nodes may then write to the adapter. This allows up to three nodes to concurrently own write privilege to the adapter. |                          |  |
|                                        | If writes continue to occur within the 60-second interval from any of the three privileged nodes, no other node may write to the adapter. If the timer is allowed to expire, any node may write to the adapter.                                                                                                    |                          |  |

Note that this 60-second Write Privilege timer is separate from the Outputs Holdup timer, and applies only to the write privilege. Any node may read the input data or status information from the adapter. The 60-second time is a fixed value and is not accessible to the application.

The table below contains parameters for module ownership registers.

 Parameters

 Starting Reference
 4F401 (hex)

 Field Length
 3 words

Module Ownership Registers Parameters 170 PNT Series Modbus Plus Communication Adapters for Momentum User Guide

870 USE 103 00 Version 2.0

Distribué par :

PRÉCONISATEUR DE SOLUTIONS DEPUIS 1985

2 rue René Laennec 51500 Taissy France Fax: 03 26 85 19 08, Tel : 03 26 82 49 29

Email : hvssystem@hvssystem.com Site web : www.hvssystem.com

| ASCII Header   | These registers contain an ASCII text description of the module. |
|----------------|------------------------------------------------------------------|
| Block Function |                                                                  |

ASCII HeaderThe block length depends upon the type of I/O base to which the adapter is<br/>connected. The maximum length is 64 bytes of ASCII characters, corresponding to<br/>a length of 8...32 words as specified in word 6 of the module status block (at<br/>reference 4F806).

The registers can be read, but cannot be written into.

The following table shows the header block layout as a string of ASCII characters as they are positioned from the starting reference 4FC01.

| 4FC01+Byte | ASCIICharacters     |                                                                                                    |
|------------|---------------------|----------------------------------------------------------------------------------------------------|
| Offset     |                     | Meaning                                                                                                    |
| 010        | MODBUS PLUS         | Modbus Plus network device                                                                                                |
| 11         | 20 hex (32 decimal) | space                                                                                                    |
| 12         | 20 hex (32 decimal) | space                                                                                                    |
| 13 14 15   | IEC                 | IEC data mode (Data bit order per IEC standard)                                                                           |
| 16         | 20 hex (32 decimal) | space                                                                                                    |
| 17 18 19   | DIGEXPANA           | Digital module (ID range: XX00XX7F hex)Expert<br>module (ID range: XX80XXBF hex)Analog module<br>(ID range: XXC0XXFE hex) |
| 20 21      | HHLL                | Module ID code(HH = high byte, LL = low byte)                                                                             |
| 22 23      | 1100                | Module I/O words(I I = input words, OO = output words)                                                                    |
| 2463       |                     | Reserved                                                                                                    |

| Examples of an<br>ASCII Header<br>Block | The figure below shows two examples of an ASCII Header                                                                     | · Block.<br>Dutput Module)                                                       |
|-----------------------------------------|----------------------------------------------------------------------------------------------------|----------------------------------------------------------------------------------|
|                                         | MODBUS PLUS 984 DIG 0002 0101                                                                                              | Input words: 1<br>Output words: 1<br>Module ID                                   |
|                                         | 170 AAO 120 00 (Analog 4-Channel Output Module)<br>MODBUS PLUS 984 ANA 01C3 0005<br>Data bits transferred<br>in 984 format | Input words: 0<br>Output words: 5<br>(includes 1<br>parameter word)<br>Module ID |

Distribué par :

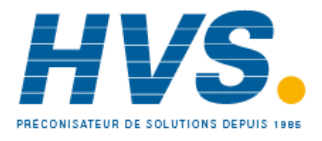

2 rue René Laennec 51500 Taissy France Fax: 03 26 85 19 08, Tel : 03 26 82 49 29 Email : hvssystem@hvssystem.com Site web : www.hvssystem.com